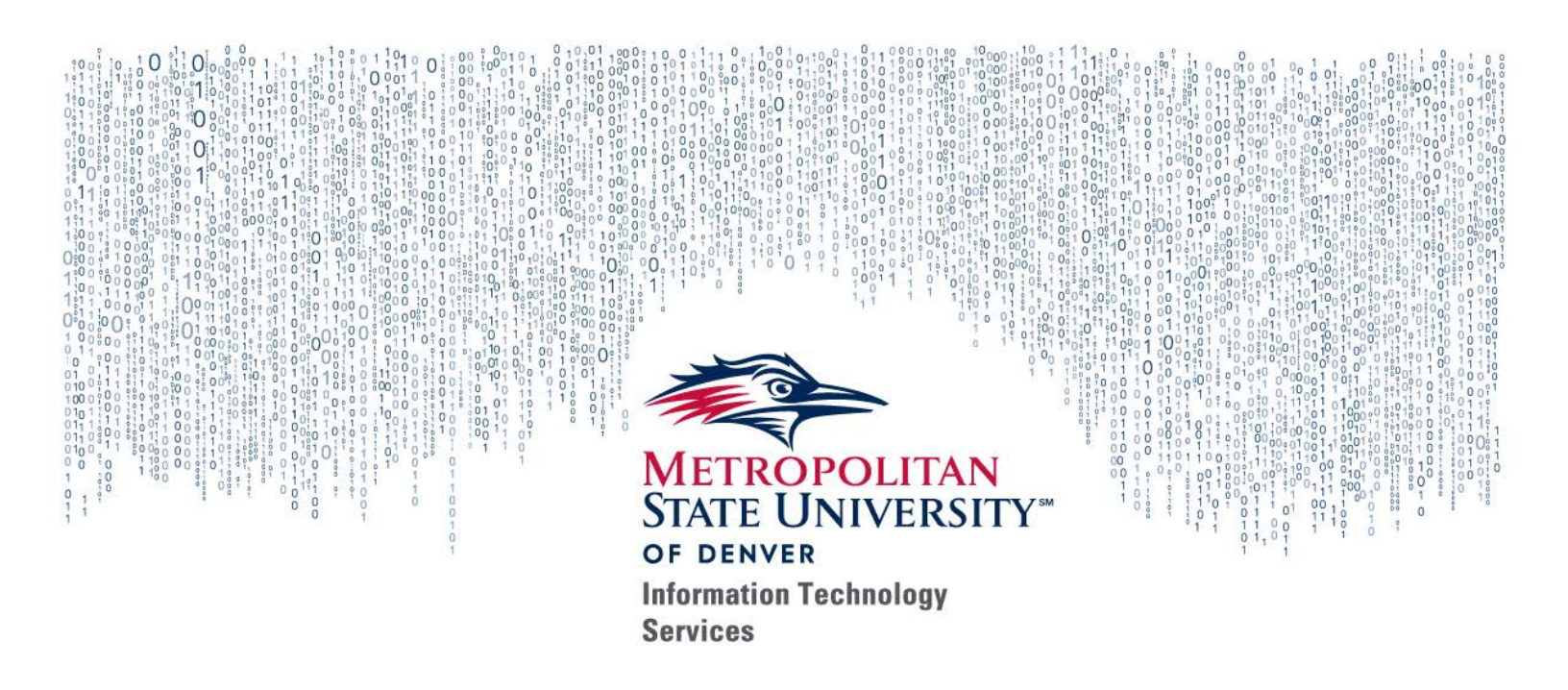

## WEB TIME ENTRY

### How-to Guide for Supervisors & Proxies

Fall 2018

# WEB TIME ENTRY

## How-to Guide for Supervisors & Proxies

### TABLE OF CONTENTS

| Log into Web Time Entry     | 1 |
|-----------------------------|---|
| Approve or Acknowledge Time | 2 |

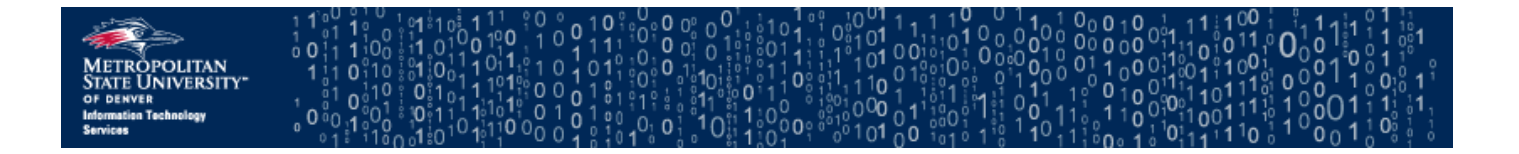

#### LOG INTO WEB TIME ENTRY

- 1. Open a web browser and go to the Faculty & Staff Hub at https://www.msudenver.edu/facstaff/.
- 2. Click the **Employee Services Menu** link under the "Employee Systems, Services & Reporting" heading.

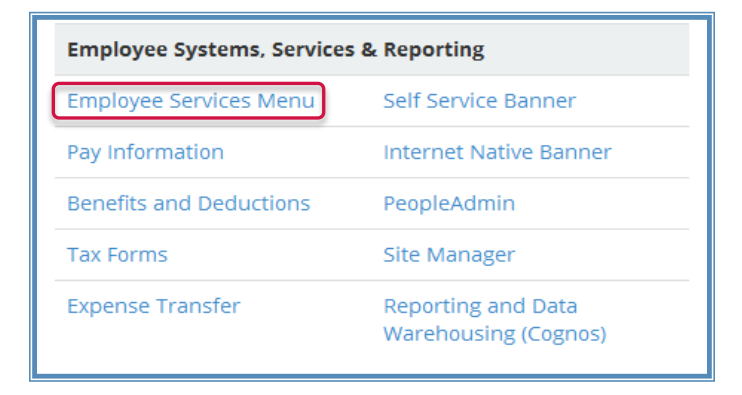

3. The MSU Denver single sign-on page will display. Log in using your MSU Denver NetID (username) and NetID password.

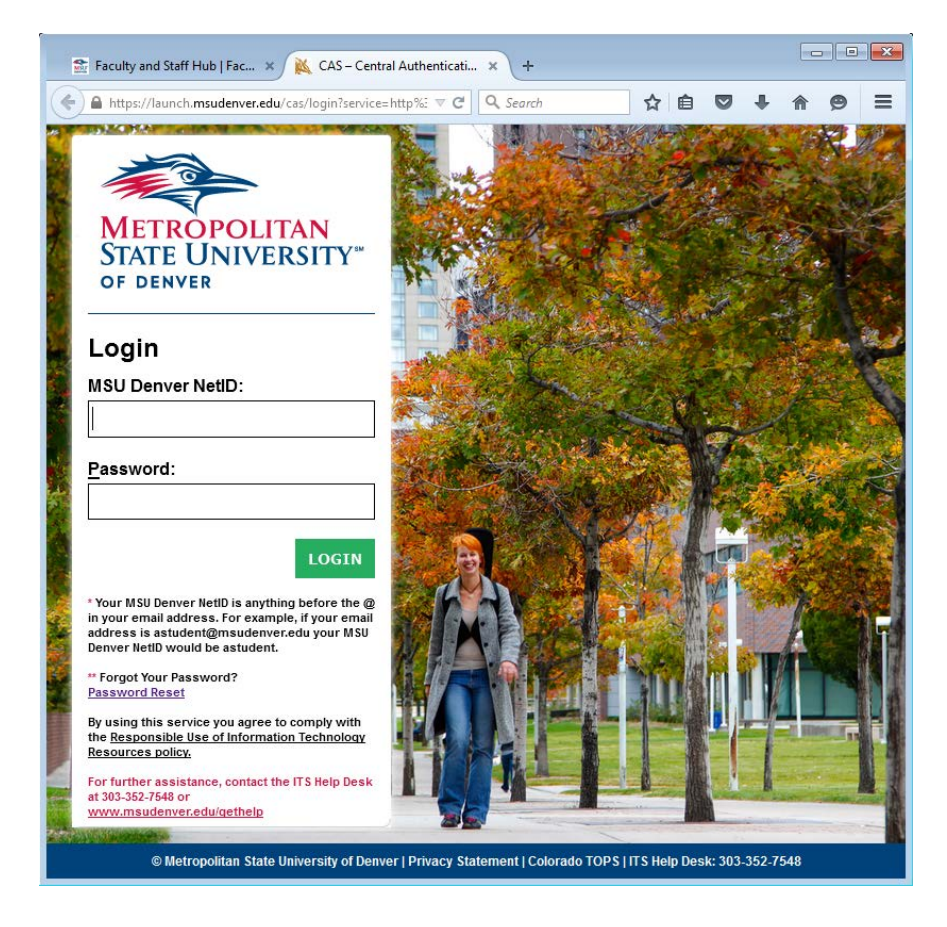

4. You should see the Banner Self Service "Employee" menu. Click the **Time Sheet** link.

| Personal Information Registration, Student Records, and Financial Aid, and Insurance Compliance Employee Stud                                                                                                    | ent Financial Services             |
|----------------------------------------------------------------------------------------------------|------------------------------------|
| Search Go                                                                                                    | RETURN TO MENU                     |
| Employee                                                                                                    |                                    |
| Time Sheet<br>Request Time Off                                                                                                    |                                    |
| Benefits and Deductions<br>Retirement, health, flexible spending, miscellaneous, beneficiary, open enrollment, Benefit Statement.                                                                                    |                                    |
| Pay Information<br>Direct deposit allocation, earnings and deductions history, or pay stubs.                                                                                                    |                                    |
| Tax Forms<br>W4 information, W2 Form or T4 Form.                                                                                                    |                                    |
| Jobs Summary                                                                                                    |                                    |
| Leave Balances                                                                                                    |                                    |
| Enroll in Accounts Payable ACH reimbursement<br>Have your Travel and other Accounts Payable reimbursements sent directly to your checking or savings account (similar to direct deposit). Note: Your payrol<br>5030. | l direct deposit is handled throug |
| RFI FASF- 8.7                                                                                                    |                                    |

#### APPROVE OR ACKNOWLEDGE TIME

1. On the "Time Sheet or Leave Request Selection" screen, verify that the **Approve or Acknowledge Time** option is selected and click the **Select** button.

| Personal<br>Information          | Registration, Student Reco<br>Financial Aid, and Insuran | rds, and Employed<br>ce Compliance | e Student<br>Financial<br>Services | Online Course<br>Reservation S | e Test<br>System | New<br>Student/Admission | Help Desk<br>Lookup |
|----------------------------------|----------------------------------------------------------|------------------------------------|------------------------------------|--------------------------------|------------------|--------------------------|---------------------|
| Search                           | Go                                                       |                                    |                                    | SITE MAP                       | HELP             | EXIT                     |                     |
| Time Shee                        | t or Leave Reque                                         | est Selection                      |                                    |                                |                  |                          |                     |
| 👎 Select a name                  | from the pull-down list to a                             | ct as a proxy or select th         | e check box to act                 | as a Superuser.                |                  |                          |                     |
| Selection Cr                     | iteria                                                   |                                    |                                    |                                |                  |                          |                     |
|                                  | My Choice                                                | e                                  |                                    |                                |                  |                          |                     |
| Access my Time                   | Sheet:                                                   | $\left( 1 \right)$                 |                                    |                                |                  |                          |                     |
| Access my Leav<br>Access my Leav | re Report: O                                             |                                    |                                    |                                |                  |                          |                     |
| Approve or Ackr                  | nowledge Time: 💿                                         |                                    |                                    |                                |                  |                          |                     |
| Approve All Dep                  | artments:                                                |                                    |                                    |                                |                  |                          |                     |
| Act as Proxy:                    | Self 🔻                                                   |                                    |                                    |                                |                  |                          |                     |
| Select                           | 2                                                        |                                    |                                    |                                |                  |                          |                     |
|                                  |                                                          |                                    | Proxy Set Up                       |                                |                  |                          |                     |

- 2. The "Approver Selection" screen has two options:
  - a. **Department and Description My Choice Pay Period** is a drop down box with a list of pay periods. Select the accurate pay period for approval.
  - b. **Sort order** allows you to "Sort employees' records by Status then by Name" or "Sort employees' records by Name." Select the button for the option you want.
  - c. After the selections have been made, click the **Select** button.

| Approver Selection                                                   |
|----------------------------------------------------------------------|
| Time Sheet                                                           |
| Department and Description My Choice Pay Period                      |
| M, APSVIT, Application Services (a) SM, Oct 01, 2015 to Oct 15, 2015 |
| Sort Order                                                           |
| My Choice                                                            |
| Sort employees' records by Status then by Name:                      |

3. The next screen displays the time sheets to be approved. Under the "Required Action" section the status of the employee will be "Approve" if the time sheet has been submitted. To approve an employee's time sheet, click the employee's name link.

|             | Selection Selec                                 | t All, Approve o   | r FYI F        | leset Save     | e               |                   |           |                        |                                        |
|-------------|-------------------------------------------------|--------------------|----------------|----------------|-----------------|-------------------|-----------|------------------------|----------------------------------------|
| Dondina     |                                                 |                    |                |                |                 |                   |           |                        |                                        |
| ID          | Name, Position and<br>Title                     | Required<br>Action | Total<br>Hours | Total<br>Units | Queue<br>Status | Approve or<br>FYI | Return fo | r Canc                 | of Other<br>Information                |
| 900000001   | Jon Doe<br>AH0007 - 00<br>Administrative Hourly | Approve            | 25.50          | 00.            |                 | 0                 | 0         |                        | Change Time<br>Record<br>Leave Balance |
| In Progree  | is                                              |                    |                | con a second   |                 |                   |           |                        |                                        |
| ID          | Name Position                                   | and Title          | T              | otal Hour      | 5               | Total Units       | Cancel    | Other Inf              | ormation                               |
| 900000000   | Jane Robbins                                    |                    |                |                | 56.00           |                   | 0         | Comments<br>Leave Bala | nce                                    |
|             | julassineu Hourry                               |                    |                |                |                 |                   | -         |                        |                                        |
| Pay Event   | Transactions                                    |                    |                |                |                 |                   |           |                        |                                        |
| Action req  | uired by all approve                            | rs:                |                | 1              |                 |                   |           |                        |                                        |
| Time or Le  | eave Transactions Ap                            | proved or F        | YI:            | 0              |                 |                   |           |                        |                                        |
| Time or Le  | eave Transactions Av                            | vaiting Appr       | oval or FYI:   | 1              |                 |                   |           |                        |                                        |
| THINC OF LA |                                                 |                    |                | 2              |                 |                   |           |                        |                                        |
| Total:      |                                                 |                    |                |                |                 |                   |           |                        |                                        |

- 4. The Employee's time sheet provides a summary of total hours. Select the appropriate buttons for the action you want to take:
  - a. **Return for Correction** If the time sheet needs to be corrected, the 'Return for Correction' button will send it back to the employee for corrections. While this is possible, it is not recommended. The optimum way for errors to be corrected is for the supervisor to apply the corrections.
  - b. Approve If the time sheet is correct, the 'Approve' button sends it to HR for processing.
  - c. Change Record Use to make changes to the employee's time sheet.
  - d. **Delete** Used to delete the time sheet entry of the employee.
  - e. Add Comment Use to place a comment in the time sheet that can be viewed by the employee.

| Employe<br>Title: | e ID                | and Na                     | me:                     | 900<br>AH0                           | 000000                           | Jane Rob<br>Administr     | obins<br>ative Hourt         | ,                            | Depa<br>Tran        | rtmen<br>saction       | t and<br>n Stati        | Descri<br>15:               | ption               |                                  | M APS<br>Pendin           | VIT Applic<br>g           | ation Servic                             | es                                |
|-------------------|---------------------|----------------------------|-------------------------|--------------------------------------|----------------------------------|---------------------------|------------------------------|------------------------------|---------------------|------------------------|-------------------------|-----------------------------|---------------------|----------------------------------|---------------------------|---------------------------|------------------------------------------|-----------------------------------|
| Previ             | ous M               | tenu                       | Ap                      | prove                                |                                  | Return fo                 | or Correcti                  | on                           | C                   | hange                  | Reco                    | rd                          | Dek                 | ete                              | Add (                     | Comment                   | Next                                     |                                   |
| Time Sh           | eet                 |                            |                         |                                      |                                  |                           | Routing                      | Queue                        | Accou               | int Dist               | ributio                 | n                           |                     |                                  |                           |                           | *                                        |                                   |
| Earnings          | Shift               | Specia<br>Rate             | Hours                   | Total S<br>Units/                    | unday<br>ug 02,<br>015           | Monday<br>Aug 03,<br>2015 | , Tuesday<br>Aug 04,<br>2015 | Wedn<br>Aug 0<br>2015        | esday,<br>5,        | Thurs<br>Aug 0<br>2015 | day ,i<br>6, 1          | riday<br>lug<br>)7,<br>1015 | Satu<br>Aug<br>2015 | rday .5<br>08,                   | iunday<br>lug 09,<br>1015 | Monday<br>Aug 10,<br>2015 | , Tuesday<br>Aug 11,<br>2015             | Wednesda<br>Aug 12,<br>2015       |
| Exempt            | 1                   |                            | 25.5                    |                                      |                                  |                           | 9.                           | 5                            | 6.75                |                        |                         |                             |                     |                                  |                           |                           | 5.2                                      |                                   |
| Total Ho          | urs:                |                            | 25.5                    |                                      | -                                | -                         | 9.                           | 5                            | 6.75                |                        |                         |                             | -                   |                                  |                           |                           | 5.2                                      | 5                                 |
| Total Un          | its:                |                            |                         | 0                                    |                                  |                           |                              |                              |                     |                        |                         |                             |                     |                                  |                           |                           |                                          |                                   |
| Time In           | and                 | Out                        |                         |                                      |                                  |                           |                              |                              |                     |                        |                         |                             |                     |                                  |                           |                           |                                          |                                   |
| Earnings          | Sund<br>Aug<br>2015 | lay . Mc<br>02, Au<br>i 20 | onday ,<br>ig 03,<br>15 | Tuesda<br>Aug 04<br>2015             | Y, We<br>Aug<br>201              | dnesday,<br>05,<br>5      | Thursday<br>Aug 06,<br>2015  | Friday<br>Aug<br>07,<br>2015 | Satu<br>Aug<br>2015 | rday , 5<br>08,        | Sunda<br>Aug Of<br>2015 | y , Moi<br>201              | nday,<br>10,<br>5   | Tuesd<br>Aug 11<br>2015          | y, We<br>L, Aug<br>201    | dnesday,<br>12,<br>5      | Thursday ,<br>Aug 13,<br>2015            | Friday , S<br>Aug 14, A<br>2015 2 |
| Exempt<br>Hourly  |                     |                            |                         | 06:45/<br>12:00/<br>12:30/<br>04:45/ | M 07:<br>M 12:<br>M 12:<br>M 12: | 00AM<br>00PM<br>30PM      |                              |                              |                     |                        |                         |                             |                     | 10:15<br>12:30<br>01:00<br>04:00 | AM<br>PM<br>PM            |                           | 09:45AM<br>11:30AM<br>01:30PM<br>03:15PM | 09:00AM<br>09:30AM                |

*WARNING:* 'Return for Correction' does NOT automatically notify the employee. You should contact the employee directly to inform him/her about the changes that need to be made.

5. After the **Approve** button is selected, the "Department Summary" screen will display again. The "Required Action" section should now be blank, and the "Queue Status" section will now show "Approved".

| COA:<br>Department<br>Pay Period:<br>Act as Proxy<br>Pay Period 1 | H. MSU Deriver<br>AMSVTT, Applicati<br>Aug 16, 2015 h.<br>Not Applicable<br><b>Time Entry Status:</b> Open until Sep 0. | on Services<br>Aug 31, 2015<br>2, 2015, 11:59 FM |                                         |             |                                                                                                    |                                         |                       |         |                                                                      |
|-------------------------------------------------------------------|----------------------------------------------------------------------------------------------------|--------------------------------------------------|-----------------------------------------|-------------|----------------------------------------------------------------------------------------------------|-----------------------------------------|-----------------------|---------|----------------------------------------------------------------------|
| Change Se                                                         | riection Select AR, Approve or                                                                                          | Pt1 Reset Save                                   |                                         |             |                                                                                                    |                                         |                       |         |                                                                      |
| Pending                                                           | 2.11.11.11.14.15.15.15.15.                                                                                              | 120.000007200                                    | 2 4 5 5 5 5 5 5 5 5 5 5 5 5 5 5 5 5 5 5 | 100000000   | 201100000                                                                                                    | 100000000000000000000000000000000000000 | 1212123233            |         |                                                                      |
| 10                                                                | Name, Position and Title<br>Lion Doe<br>CHOOD7 - 00<br>Classified Hourly                                                | Required Action                                  | Total Hours<br>88.0                     | Fotal Units | Queue Status                                                                                                    | Approve or FYL                          | Return for Correction | Cencel  | Other Information<br>Change Time Record<br>Comments<br>Leave Balance |
| Approved                                                          | The second second second                                                                                                |                                                  |                                         |             |                                                                                                    |                                         |                       | 2201012 |                                                                      |
| 10                                                                | Name, Position and Title                                                                                                | Required Action                                  | Total Hours                             | Total Units | and the owner of the local division of the local division of the l | Approve or FY1                          | Neturn for Correction | Cencel  | Other Information                                                    |
| 800000000                                                         | Litere Robbins<br>AH0007 - 00<br>Administrative Hourty                                                                  |                                                  | 41.0                                    | 0           | CAceroved                                                                                                    |                                         |                       |         | Leave Balances                                                       |
| Pay Event T                                                       | ransactions                                                                                                    |                                                  |                                         |             |                                                                                                    |                                         |                       |         |                                                                      |
| Action requi                                                      | ired by all approvers:                                                                                                  | 0                                                |                                         |             |                                                                                                    |                                         |                       |         |                                                                      |
| lime or Lear                                                      | ve Transactions Approved or FY1:                                                                                        | 1                                                |                                         |             |                                                                                                    |                                         |                       |         |                                                                      |
| lime or Lear                                                      | ve Transactions Awaiting Approva                                                                                        | f or FYE: 1                                      |                                         |             |                                                                                                    |                                         |                       |         |                                                                      |
| Total:                                                            |                                                                                                    | 2                                                |                                         |             |                                                                                                    |                                         |                       |         |                                                                      |
| Total Bours:                                                      | E                                                                                                    | 129.00                                           |                                         |             |                                                                                                    |                                         |                       |         |                                                                      |
| Total Units:                                                      |                                                                                                    | .00                                              |                                         |             |                                                                                                    |                                         |                       |         |                                                                      |